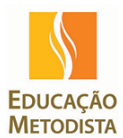

## Educação Metodista – Tutoriais Office365 Inserir histórico de mensagens do webmail (Zimbra) no Office365

|           |            |            | \$       | Ť         | ۵         | ?        |        |
|-----------|------------|------------|----------|-----------|-----------|----------|--------|
| impar     | Mover      | para 🗸     |          |           |           | 🧐 Desfaz | er     |
|           |            |            |          |           |           | Todas    | ~      |
| Qualque   | er dúvida, | estamos    | à disp   | osição. A | Atencios; | 1        | 1:14 🍌 |
| da • Dél  | oora, bor  | n dia. Co  | m a aju  | da do B   | runo de   | 11       | :04    |
| ria Idaya | ina envia  | um e-ma    | ail com  | anexo, e  | ela recel | 10       | :46    |
|           |            |            | Flavi    | o Alexar  | ndre dos  | 10       | ):12   |
| pi migra  | do onten   | n as 23:00 | D. Erick | Jose da   | Cruz R    | 09       | :54    |
| ito obria | adal       | Moncoo     | om ori   | loain     | Do- M     | 00       | -57    |

Abrir o Webmail e clicar no botão da Engrenagem (Configurações).

## Rodar a barra de rolagem e ir até o menu Email.

| Configurações offline<br>Usar este computador quando não estiver<br>conectado a uma rede. |   |
|-------------------------------------------------------------------------------------------|---|
| Gerenciar integrações<br>Conecte o Outlook aos seus serviços e<br>aplicativos favoritos.  |   |
| Tema<br>Tema padrão                                                                       | ~ |
| Notificações<br>Ativado                                                                   | ~ |
| Configurações do seu aplicativo<br>Office 365<br>Email<br>Calendário<br>Pessoas<br>Yammer |   |

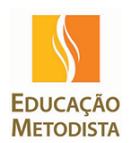

## Educação Metodista – Tutoriais Office365 Inserir histórico de mensagens do webmail (Zimbra) no Office365

Ao clicar em <u>Email</u>, um novo menu será apresentado. Ir ao menu <u>Contas</u> e clica em <u>Contas</u> <u>conectadas</u>.

| Atalhos                                                                                                    |                              | ~ | Contas       | 5 ( | conectadas                                       |                                |
|----------------------------------------------------------------------------------------------------|------------------------------|---|--------------|-----|--------------------------------------------------|--------------------------------|
| Image: Field of the second second |                              |   |              |     |                                                  |                                |
| ∡ Email                                                                                                    |                              |   | Conecte suas | s o | outras contas para importar seu email e gerenciá | -lo em um só lugar. Saiba mais |
|                                                                                                    | ssamento automático          |   |              |     |                                                  | 5                              |
| Res                                                                                                    | postas automáticas           |   | 上ノ市          |     | a                                                |                                |
| Ema                                                                                                    | ail secundário               |   |              |     |                                                  | o                              |
| Reg                                                                                                    | ras de caixa de entrada e li |   | Conta        |     |                                                  | Status                         |
| Rela                                                                                                    | atório de lixo eletrônico    |   |              |     |                                                  |                                |
| Mar                                                                                                    | rcar como lida               |   |              |     |                                                  |                                |
| Орс                                                                                                    | ões de mensagem              |   |              |     |                                                  |                                |
| Con                                                                                                    | firmações de leitura         |   |              |     |                                                  |                                |
| Con                                                                                                    | figurações de resposta       |   |              |     |                                                  |                                |
| Polí                                                                                                    | ticas de retenção            |   |              |     |                                                  |                                |
| ⊿ Conta                                                                                                    | s                            |   |              |     |                                                  |                                |
| Bloc                                                                                                    | quear ou permitir            |   |              |     |                                                  |                                |
| Con                                                                                                    | tas conectadas               |   |              |     |                                                  |                                |
| Enca                                                                                                    | aminhamento                  |   |              |     |                                                  |                                |
| POP                                                                                                    | e IMAP                       |   |              |     |                                                  |                                |
|                                                                                                    |                              |   |              |     |                                                  |                                |

Ao clicar em <u>Contas conectadas</u>, será apresentada a informação para adicionar [+] a conta de e-mail do Zimbra para baixar suas mensagens no novo webmail.

| Atalhos                      | ~  | Contas conectadas |                                             |                                     |  |  |  |
|------------------------------|----|-------------------|---------------------------------------------|-------------------------------------|--|--|--|
| Geral                        |    | 001100            |                                             |                                     |  |  |  |
| ∡ Email                      |    | Conecte suas      | outras contas para importar seu email e ger | enciá-lo em um só lugar. Saiba mais |  |  |  |
| Processamento automático     | н. |                   |                                             | 2                                   |  |  |  |
| Respostas automáticas        |    |                   |                                             |                                     |  |  |  |
| Email secundário             |    |                   | b                                           | A 21.1                              |  |  |  |
| Regras de caixa de entrada e | li | Conta             |                                             | - Status                            |  |  |  |
| Relatório de lixo eletrônico |    |                   |                                             |                                     |  |  |  |
| Marcar como lida             |    |                   |                                             |                                     |  |  |  |
| Opções de mensagem           |    |                   |                                             |                                     |  |  |  |
| Confirmações de leitura      |    |                   |                                             |                                     |  |  |  |
| Configurações de resposta    |    |                   |                                             |                                     |  |  |  |
| Políticas de retenção        |    |                   |                                             |                                     |  |  |  |
| ▲ Contas                     |    |                   |                                             |                                     |  |  |  |
| Bloquear ou permitir         |    |                   |                                             |                                     |  |  |  |
| Contas conectadas            |    |                   |                                             |                                     |  |  |  |
| Encaminhamento               |    |                   |                                             |                                     |  |  |  |
| POP e IMAP                   |    |                   |                                             |                                     |  |  |  |

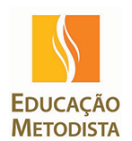

## Educação Metodista – Tutoriais Office365 Inserir histórico de mensagens do webmail (Zimbra) no Office365

Ao clicar no [+] uma nova janela será apresentada, onde as informações devem ser inseridas da seguinte forma:

Endereço de email: UID curto do zimbra + o complemento @metodistadosul.edu.br

Senha: Senha do Zimbra (e-mail antigo)

Clicar em **OK** 

| Conectar | а | sua | conta | de | email |
|----------|---|-----|-------|----|-------|
|----------|---|-----|-------|----|-------|

| Endereço de email* |                 |                                                                                      |  |
|--------------------|-----------------|--------------------------------------------------------------------------------------|--|
| mcapuano@metodi    | stadosul.edu.br |                                                                                      |  |
| Senha*             | *               | Esta é a senha que<br>você usa para entrar<br>na conta à qual está<br>se conectando. |  |
| OK                 | Cancelar        |                                                                                      |  |

As mensagens antigas do zimbra serão inseridas em seu novo webmail Office 365.